To set up Mobile Sync, perform the following steps:

\**Note:* Your iPhone must be **3G or newer** running **iOS 4.0 or newer and your mailbox** will need a Mobile Sync License assigned to it before proceeding

1. On the main **Home** screen, tap the **Settings** icon on your iPhone

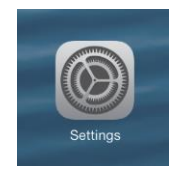

2. Tap Mail, Contacts, Calendars, Add Account then Microsoft Exchange

| AT&T 🗢 2:25 PM O          | ë E | atl AT&T 3G 3:00 PM 📟          |             |
|---------------------------|-----|--------------------------------|-------------|
| Settings                  |     | Settings Mail, Contacts, Calen | Add Account |
| 3 Sounds                  | >   | Accounts                       | Microsoft   |
| Brightness                | >   | Add Account >                  | Exchange    |
| Wallpaper                 | >   |                                | mobileme    |
|                           |     | Fetch New Data Push >          |             |
| General                   | >   | Mail                           | G⊠ail       |
| Mail, Contacts, Calendars | >   | Show 50 Recent Messages >      | VaH00       |
| S Phone                   | >   | Preview 2 Lines >              | TVHOO!"     |
| 🛃 Safari                  | >   | Minimum Font Size Medium >     | Aol.        |
| Messages                  | >   | Show To/Cc Label OFF           | Othor       |
| iPod                      | >   | Ask Before Deleting OFF        | other       |

3. The Exchange setup screen will open; you'll then enter the following information:

- <u>Email</u>: Enter your entire email address (e.g., myname@mydomain.com), using all lowercase letters
- Domain: Leave this field blank
- Username Enter in your entire email address again
- <u>Password</u> Enter in the password for your email account
- <u>Description</u> Enter a descriptive name for your account (e.g., My Work Account). This description will be visible only to you

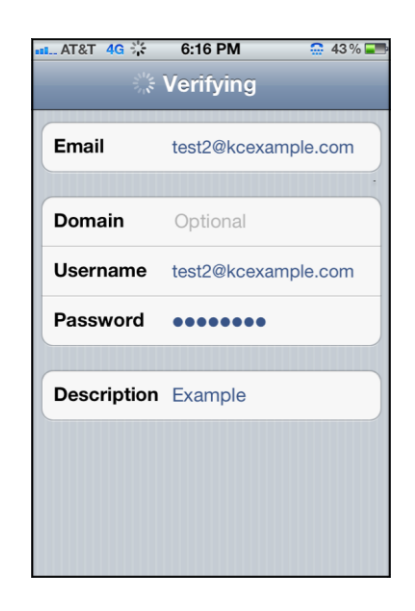

\***Note:** the device will attempt to verify the account. You may receive an "Unable to Verify Certificate message," go ahead and Tap the **Accept** button.

4. Next, tap the **Server** field, and enter: **mobilesync.emailsrvr.com** 

\*If confirmed, you'll check marks next to every field

5. Tap the **ON/OFF** buttons to select which information you would like to synchronize and then tap the **Save** button when finished

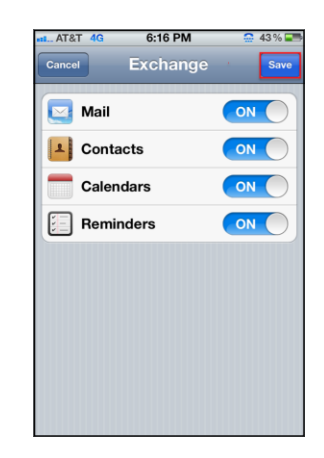

\***Note:** Your iPhone may take a moment to sync all your information depending on how much data you have